# DONGBU ROBOT CO,. LTD

# **iMS-J Series**

# **Computer Link Driver**

Supported version TOP Design Studio V1.0 or higher

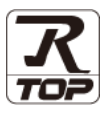

## CONTENTS

We would like to thank our customers for using M2I's "Touch Operation Panel (M2I TOP) Series". Read this manual and familiarize yourself with the connection method and procedures of the "TOP and external device".

## 1. System configuration

Page 2

Describes the devices required for connection, the setting of each device, cables, and configurable systems.

## 2. External device selection Page 3

Select a TOP model and an external device.

## **3.** TOP communication setting Page 4

Describes how to set the TOP communication.

#### Page 9

Describes how to set up communication for external devices.

### 5. Cable table

#### Page 10

Describes the cable specifications required for connection.

### **6.** Supported addresses

4. External device setting

Page 11

Refer to this section to check the addresses which can communicate with an external device.

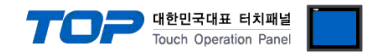

# 1. System configuration

The system configuration of TOP and "DongBu Robot Co,.Ltd – iMS-J Series Computer Link" is as follows.

| Series | СРИ         | Link I/F | Communication<br>method | System setting                                                   | Cable                 |
|--------|-------------|----------|-------------------------|------------------------------------------------------------------|-----------------------|
|        | iMS–J Serie | S        | RS–422<br>(4 wire)      | 3. TOP communication<br>setting<br>4. External device<br>setting | <u>5. Cable table</u> |

## Connection configuration

• 1:1 (one TOP and one external device) connection – configuration which is possible in RS232C/422/485 communication.

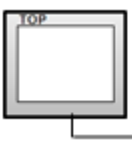

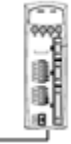

• 1:N (one TOP and multiple external devices) connection - configuration which is possible in RS422/485 communication.

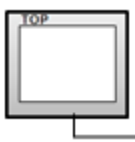

| F = -1  |  |
|---------|--|
| 0000    |  |
| 1-di    |  |
| l 📾 🗐 🗌 |  |
| 121     |  |
|         |  |
| - E E   |  |
|         |  |

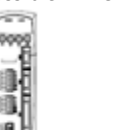

.....

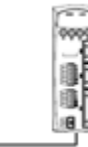

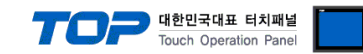

## 2. External device selection

■ Select a TOP model and a port, and then select an external device.

| PLC select [CO                                                                                                    | OM1]                                                                                                    |                   |                    |          |              |
|----------------------------------------------------------------------------------------------------|----------------------------------------------------------------------------------------------------|-------------------|--------------------|----------|--------------|
| Filter : [All]                                                                                                    |                                                                                                    |                   | $\sim$             | Search : |              |
|                                                                                                    |                                                                                                    |                   |                    | ۲        | Model Vendor |
| Vendor                                                                                                    |                                                                                                    | Model             |                    |          |              |
| VIGOR Electric Corporat                                                                                                    | ion '                                                                                                    | ^   🌮             | iM-U Series        |          |              |
| COMFILE TECHNOLOGY                                                                                                    | Inc.                                                                                                    | 8                 | iM-SIGMA/DTR Serie | 5        |              |
| DST ROBOT                                                                                                    |                                                                                                    |                   | iMS-J Series       |          |              |
| BACnet                                                                                                    |                                                                                                    |                   |                    |          |              |
| LS MECAPION                                                                                                    |                                                                                                    |                   |                    |          |              |
| HIGEN MOTOR Co., Ltd.                                                                                                    |                                                                                                    |                   |                    |          |              |
| EMOTIONTEK                                                                                                    |                                                                                                    |                   |                    |          |              |
| RKC Instrument Inc.                                                                                                    |                                                                                                    |                   |                    |          |              |
| HANYOUNG NUX                                                                                                    |                                                                                                    |                   |                    |          |              |
| SAMWONTECH                                                                                                    |                                                                                                    |                   |                    |          |              |
| SICK AG.                                                                                                    |                                                                                                    |                   |                    |          |              |
| ELUI Electric Co. Ltd                                                                                                    |                                                                                                    |                   |                    |          |              |
| SANCII Provision Co.                                                                                                    | ы                                                                                                    |                   |                    |          |              |
| SANGJI Predsion Co., Li                                                                                                    |                                                                                                    |                   |                    |          |              |
| DEVA                                                                                                    |                                                                                                    |                   |                    |          |              |
| PLC Setting[ iMS-J                                                                                                    | Series ]                                                                                                    |                   |                    |          |              |
| Interface                                                                                                    | Consultation                                                                                                    | nk                | ~                  |          |              |
| ALL ALL ALL ALL ALL ALL ALL ALL ALL ALL                                                                                                    | : Computer Lir                                                                                                    |                   |                    |          |              |
| Protocol :                                                                                                    | Computer Lin                                                                                                    | k                 | $\sim$             | (        | Comm Manual  |
| Protocol :<br>String Save Mode :                                                                                                    | Computer Lin<br>Computer lin                                                                                                    | k<br>Cha          | ∼<br>inge          | (        | Comm Manual  |
| Protocol :<br>String Save Mode :                                                                                                    | : Computer Lin<br>: Computer lin<br>: First LH HL                                                                                                    | k<br>Cha          | v                  | (        | Comm Manual  |
| Protocol :<br>String Save Mode :<br>Use Redundanc<br>Operate Condition : A                                                                                        | : Computer Lin<br>: Computer lin<br>: First LH HL<br>:Y<br>ND ~                                                                                                    | k Cha             | ∼<br>Inge          |          | Comm Manual  |
| Protocol :<br>String Save Mode :<br>Use Redundance<br>Operate Condition : A<br>Change Condition :                                                                 | Computer Lin<br>Computer lin<br>First LH HL                                                                                                    | k<br>Cha          | (Second)           |          | Comm Manual  |
| Protocol :     String Save Mode :     Operate Condition :     A     Change Condition :                                                                            | Computer lin Computer lin First LH HL  Y ND Condition                                                                                                    | k Cha             | (Second)           |          | Comm Manual  |
| Protocol :<br>String Save Mode :<br>Use Redundance<br>Operate Condition :<br>Change Condition :                                                                   | Computer In Computer In Computer In First LH HL  V TimeOut Condition                                                                                                    | k Cha             | (Second)           |          | Comm Manual  |
| Protocol :<br>String Save Mode :<br>Use Redundance<br>Operate Condition : A<br>Change Condition : P<br>Primary Option<br>Timeout                                  | Computer In<br>Computer In<br>First LH HL<br>Y<br>ND ~<br>TimeOut<br>Condition                                                                                                    | k Cha             | (Second)           |          | Comm Manual  |
| Protocol : String Save Mode : Use Redundance Operate Condition : Primary Option Timeout Send Wait                                                                 | Computer In<br>Computer In<br>First LH HL<br>TimeOut<br>Condition                                                                                                    | k Cha             | (Second)           |          | Comm Manual  |
| Protocol :     String Save Mode :     Use Redundanc Operate Condition :     A Change Condition :     Primary Option Timeout Send Wait Retry                       | Computer III<br>Computer III<br>First LH HL<br>Y<br>ND V<br>Condition                                                                                                    | k Cha             | (Second)           |          | Comm Manual  |
| Protocol :     String Save Mode :     Use Redundance Operate Condition :     A     Change Condition :     Primary Option Timeout Send Wait Retry Station Num      | Computer In<br>Computer In<br>First LH HL<br>V<br>ND V<br>TimeOut<br>Condition<br>300 C<br>5 C<br>0 2<br>0 2<br>0 2                                                                                                    | k Cha             | (Second)           |          | Comm Manual  |
| Protocol :     String Save Mode :     Use Redundanc Operate Condition :     A Change Condition :     Primary Option Timeout Send Wait Retry Station Num           | Computer In<br>Computer In<br>First LH HL<br>Y<br>ND ✓<br>TimeOut<br>Condition<br>3000 C<br>0 C<br>5 C<br>0 C<br>0 C                                                                                                    | k Che             | (Second)           |          | Comm Manual  |
| Protocol :  String Save Mode :  Use Redundanc Operate Condition :  Primary Option Timeout Send Wait Retry Station Num                                             | Computer In<br>Computer In<br>First LH HL<br>ND<br>ND<br>Condition<br>Condition<br>Conditio | k Che 5 msec msec | (Second)           |          | Comm Manual  |
| Protocol :<br>String Save Mode :<br>String Save Mode :<br>Use Redundance<br>Operate Condition :<br>Primary Option<br>Timeout<br>Send Wait<br>Retry<br>Station Num | Computer In<br>Computer In<br>First LH HL<br>ND<br>1 TimeOut<br>1 Condition<br>300<br>5<br>5<br>6<br>0<br>5<br>6<br>0<br>5<br>6<br>0<br>5<br>6<br>0<br>5<br>6<br>0<br>5<br>6<br>7<br>7<br>7<br>7<br>7<br>7<br>7<br>7<br>7<br>7<br>7<br>7<br>7                                                                                                    | k Cha             | (Second)           |          | Comm Manual  |
| Protocol :<br>String Save Mode :<br>String Save Mode :<br>Primary Option<br>Timeout<br>Send Wait<br>Retry<br>Station Num                                          | Computer lin :<br>Computer lin :<br>First LH HL<br>Y<br>ND V<br>1 TimeOut<br>1 Condition<br>300 3<br>5 3<br>0 3<br>0 3<br>0 3<br>0 3<br>0 3<br>0 3<br>0 3<br>0                                                                                                    | k Cha             | (Second)           |          | Comm Manual  |
| Protocol :<br>String Save Mode :<br>String Save Mode :<br>Primary Option<br>Timeout<br>Send Wait<br>Retry<br>Station Num                                          | Computer In<br>Computer In<br>First LH HL<br>V<br>ND V<br>TimeOut<br>Condition<br>300<br>5<br>6<br>0<br>7<br>0<br>7<br>0<br>7<br>0<br>7<br>0<br>7<br>7<br>7<br>7<br>7<br>7<br>7<br>7<br>7<br>7<br>7<br>7<br>7                                                                                                    | k Cha             | (Second)           |          | Comm Manual  |

| Settings                                                         |        | Contents                                                                                        |                                                           |                                 |  |
|------------------------------------------------------------------|--------|-------------------------------------------------------------------------------------------------|-----------------------------------------------------------|---------------------------------|--|
| ТОР                                                              | Model  | Check the TOP display and process to select the touch model.                                    |                                                           |                                 |  |
| External device                                                  | Vendor | Select the vendor of the external device to be connected to TOP.<br>Select "Dongbu(DASAROBOT)". |                                                           |                                 |  |
|                                                                  | PLC    | Select an external device to co                                                                 | Select an external device to connect to TOP.              |                                 |  |
|                                                                  |        | Model                                                                                           | Interface                                                 | Protocol                        |  |
|                                                                  |        | iMS-J Series                                                                                    | Computer Link                                             |                                 |  |
| Please check the system configue connect is a model whose system |        |                                                                                                 | iguration in Chapter 1 to see if<br>em can be configured. | the external device you want to |  |

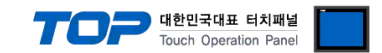

## 3. TOP communication setting

The communication can be set in TOP Design Studio or TOP main menu. The communication should be set in the same way as that of the external device.

### 3.1 Communication setting in TOP Design Studio

#### (1) Communication interface setting

- [Project > Project properties > TOP settings] → [Project option > Check "Use HMI settings" > Edit > Serial ]
  - Set the TOP communication interface in TOP Design Studio.

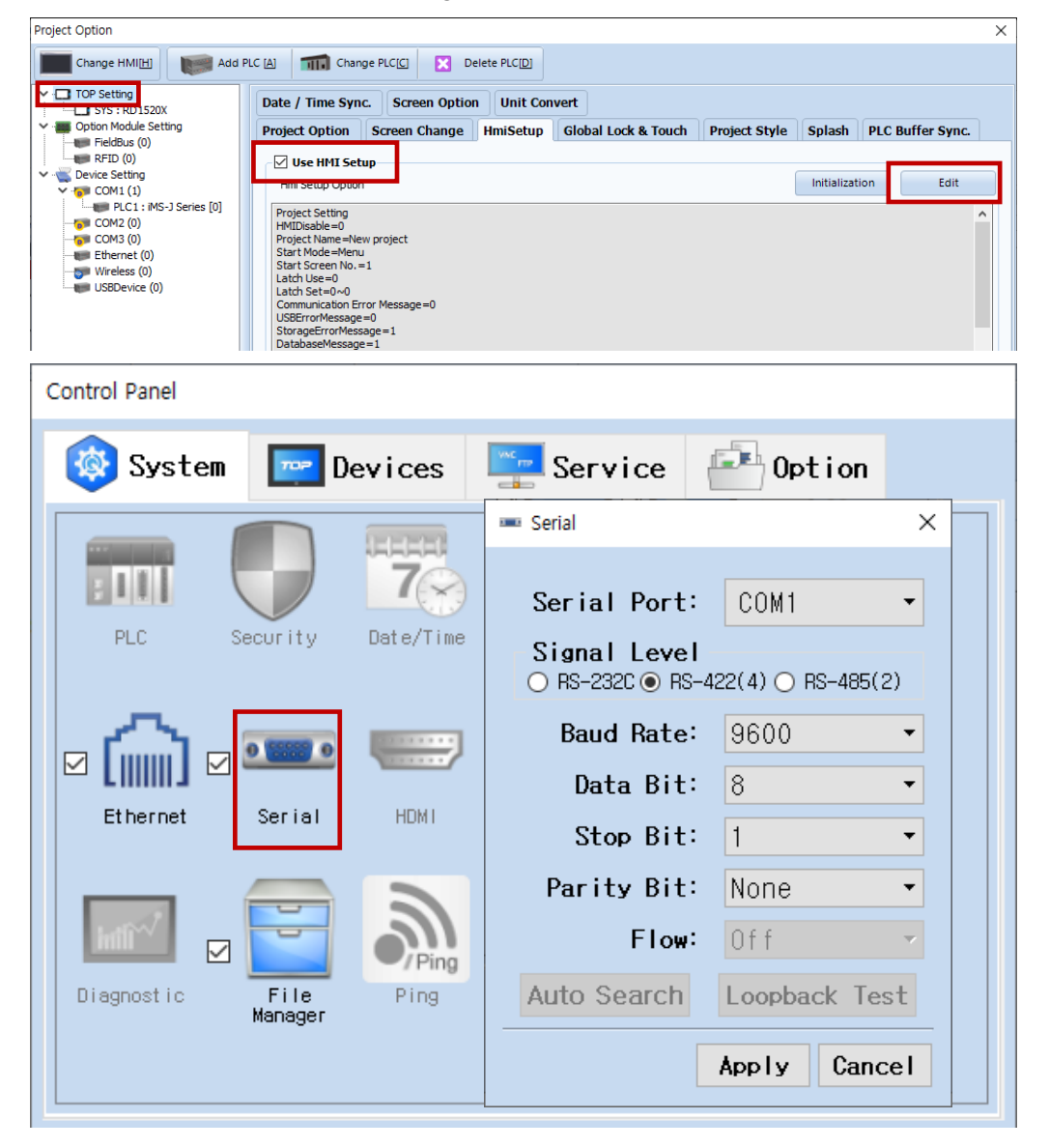

| Items               | ТОР           | External device | Remarks |
|---------------------|---------------|-----------------|---------|
| Signal Level (port) | RS-422 RS-422 |                 |         |
| Baud Rate           | 9600          |                 |         |
| Data Bit            | 8             |                 |         |
| Stop Bit            | 1             |                 |         |
| Parity Bit          | Nor           | ie.             |         |

\* The above settings are examples recommended by the company.

| Items        | Description                                                                                     |
|--------------|-------------------------------------------------------------------------------------------------|
| Signal Level | Select the serial communication method between the TOP and an external device.                  |
| Baud Rate    | Select the serial communication speed between the TOP and an external device.                   |
| Data Bit     | Select the serial communication data bit between the TOP and an external device.                |
| Stop Bit     | Select the serial communication stop bit between the TOP and an external device.                |
| Parity Bit   | Select the serial communication parity bit check method between the TOP and an external device. |

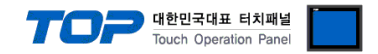

#### (2) Communication option setting

- [ Project > Project properties > PLC settings > COM > "PLC1 : iMS-J Series"]
  - Set the options of the communication driver of DongBu Robot Co, Ltd iMS-J Series Computer Link in TOP Design Studio.

| Project Option        |                                                                                                    |                              | ×           |
|-----------------------|----------------------------------------------------------------------------------------------------|------------------------------|-------------|
| Change HMI[H]         | A Change PLC                                                                                                    | ] Delete PLC[D]              |             |
| Change HMI[H] Add PLC | Image PLCIG         PLC Setting[ iMS-J Se         Alias Name : PLCI         Interface : Co         Protocol : Co         String Save Mode : Fir         Use Redundancy         Operate Condition : AND         Change Condition : Time         Cor         Primary Option         Timeout       30         Send Wait       0         Retry       5         Station Num       0 | 1 Delete PLC[D]   ries ]   1 | Comm Manual |
|                       |                                                                                                    |                              |             |
|                       |                                                                                                    |                              | Apply Close |

| Items         | Settings                                                                        | Remarks               |
|---------------|---------------------------------------------------------------------------------|-----------------------|
| Interface     | Select "Computer Link".                                                         | Refer to "2. External |
| Protocol      | Select the communication protocol between the TOP and an external device.       | device selection".    |
| TimeOut (ms)  | Set the time for the TOP to wait for a response from an external device.        |                       |
| SendWait (ms) | Set the waiting time between TOP's receiving a response from an external device |                       |
|               | and sending the next command request.                                           |                       |
| Station Num   | Enter the prefix of an external device.                                         |                       |

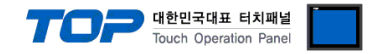

#### 3.2. Communication setting in TOP

\* This is a setting method when "Use HMI Setup" in the setting items in "3.1 TOP Design Studio" is not checked.

■ Touch the top of the TOP screen and drag it down. Touch "EXIT" in the pop-up window to go to the main screen.

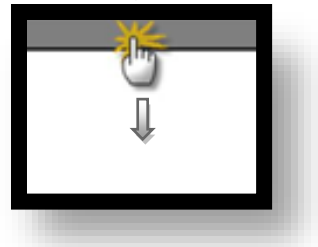

#### (1) Communication interface setting

■ [ Main screen > Control panel > Serial ]

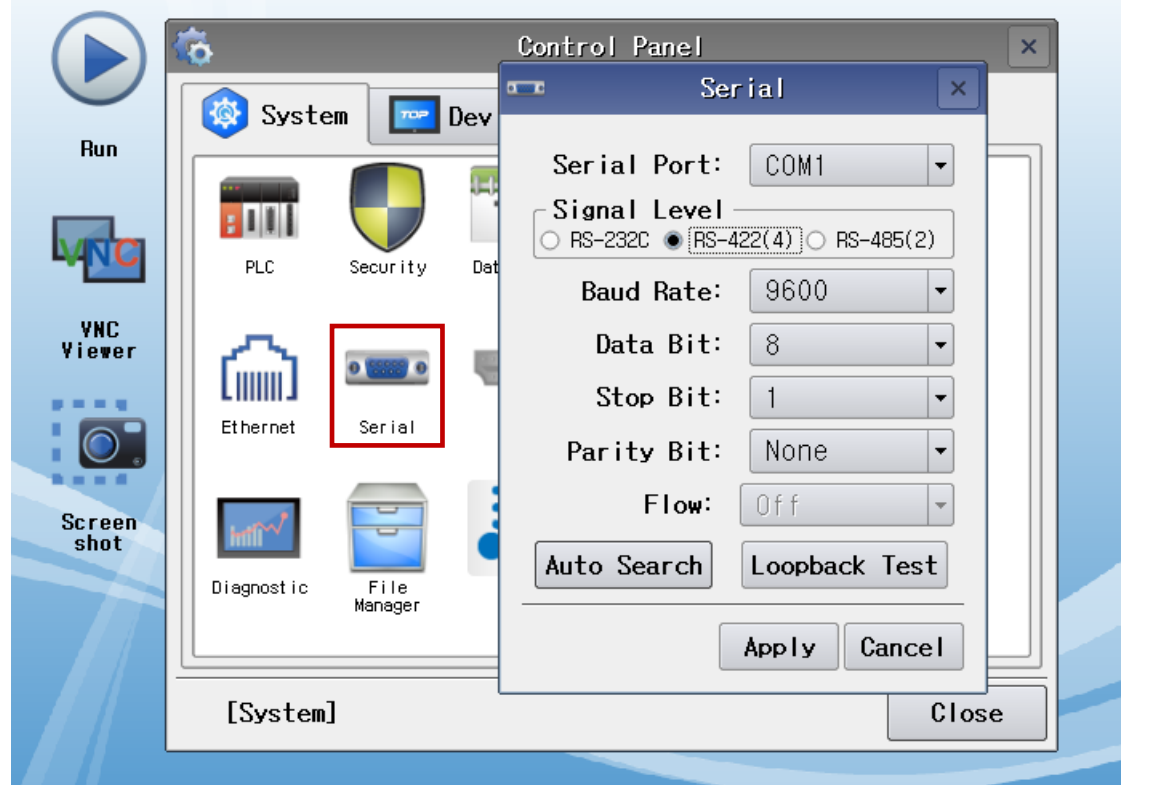

| Items               | ТОР    | External device | Remarks |
|---------------------|--------|-----------------|---------|
| Signal Level (port) | RS-422 | RS-422          |         |
| Baud Rate           | 960    | 0               |         |
| Data Bit            | 8      |                 |         |
| Stop Bit            | 1      |                 |         |
| Parity Bit          | Nor    | e.              |         |

\* The above settings are setting examples recommended by the company.

| Items        | Description                                                                                     |
|--------------|-------------------------------------------------------------------------------------------------|
| Signal Level | Select the serial communication method between the TOP and an external device.                  |
| Baud Rate    | Select the serial communication speed between the TOP and an external device.                   |
| Data Bit     | Select the serial communication data bit between the TOP and an external device.                |
| Stop Bit     | Select the serial communication stop bit between the TOP and an external device.                |
| Parity Bit   | Select the serial communication parity bit check method between the TOP and an external device. |

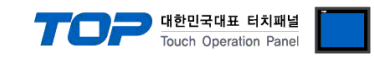

## (2) Communication option setting

■ [ Main screen > Control panel > PLC ]

|                | õ           | <b>1</b> 00                     | PLC                                     | ×            |  |
|----------------|-------------|---------------------------------|-----------------------------------------|--------------|--|
| Run            | 🚳 System    | Driver(COM1)<br>Interface       | PLC1(iMS-J Series) ▼<br>Computer Link ▼ |              |  |
| MIC            | PLC         | Protocol<br>Timeout             | Computer link                           |              |  |
| YNC<br>Viewer  | 6           | Send Wait<br>Retry<br>Station N | 0 🔹 msec                                |              |  |
|                | Ethernet    | Station N                       |                                         |              |  |
| Screen<br>shot | Diagnost ic |                                 |                                         |              |  |
|                | [System]    | Diagnostic                      |                                         | Apply Cancel |  |
| ems            | Settings    |                                 |                                         | Remarks      |  |

| Items         | Settings                                                                        | Remarks               |
|---------------|---------------------------------------------------------------------------------|-----------------------|
| Interface     | Select "Computer Link".                                                         | Refer to "2. External |
| Protocol      | Select "Computer Link".                                                         | device selection".    |
| TimeOut (ms)  | Set the time for the TOP to wait for a response from an external device.        |                       |
| SendWait (ms) | Set the waiting time between TOP's receiving a response from an external device |                       |
|               | and sending the next command request.                                           |                       |
| Station Num   | Enter the prefix of an external device.                                         |                       |

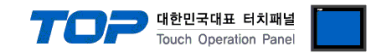

#### **3.3 Communication diagnostics**

■ Check the interface setting status between the TOP and an external device.

- Touch the top of the TOP screen and drag it down. Touch "EXIT" in the pop-up window to go to the main screen.
- Check if the COM port settings you want to use in [Control Panel > Serial] are the same as those of the external device.
- Diagnosis of whether the port communication is normal or not
- Touch "Communication diagnostics" in [Control Panel > PLC ].
- The Diagnostics dialog box pops up on the screen and determines the diagnostic status.

| ОК             | Communication setting normal                                                                             |
|----------------|----------------------------------------------------------------------------------------------------|
| Time Out Error | Communication setting abnormal                                                                           |
|                | - Check the cable, TOP, and external device setting status. (Reference: Communication diagnostics sheet) |

#### Communication diagnostics sheet

- If there is a problem with the communication connection with an external terminal, please check the settings in the sheet below.

| Items           | Contents                  |                 | Check |                           | Remarks                               |  |
|-----------------|---------------------------|-----------------|-------|---------------------------|---------------------------------------|--|
| System          | How to connect the system |                 | OK    | NG                        | 1 System configuration                |  |
| configuration   | Connection cable name     |                 | ОК    | NG                        | 1. System configuration               |  |
| ТОР             | Version information       |                 | OK    | NG                        |                                       |  |
|                 | Port in use               |                 | OK    | NG                        |                                       |  |
|                 | Driver name               |                 | OK    | NG                        |                                       |  |
|                 | Other detailed settings   | i               | ОК    | NG                        |                                       |  |
|                 | Relative prefix           | Project setting | OK    | NG                        |                                       |  |
|                 |                           | Communication   | OK    | NC                        | 2. External device selection          |  |
|                 |                           | diagnostics     | ŬK    | NG                        | 3. Communication setting              |  |
|                 | Serial Parameter          | Transmission    | OK    | NC                        |                                       |  |
|                 |                           | Speed           | ŬK    | NG                        |                                       |  |
|                 |                           | Data Bit        | ОК    | NG                        |                                       |  |
|                 |                           | Stop Bit        | OK    | NG                        |                                       |  |
|                 |                           | Parity Bit      | OK    | NG                        |                                       |  |
| External device | CPU name                  | OK              | NG    |                           |                                       |  |
|                 | Communication port n      | ОК              | NG    |                           |                                       |  |
|                 | Protocol (mode)           | OK              | NG    |                           |                                       |  |
|                 | Setup Prefix              | OK              | NG    |                           |                                       |  |
|                 | Other detailed settings   | OK              | NG    | 4 External device setting |                                       |  |
|                 | Serial Parameter          | Transmission    | OK    | NC                        | 4. External device setting            |  |
|                 |                           | Speed           | ÜK    | NG                        |                                       |  |
|                 |                           | Data Bit        | ОК    | NG                        |                                       |  |
|                 |                           | Stop Bit        | OK    | NG                        |                                       |  |
|                 |                           | Parity Bit      | OK    | NG                        |                                       |  |
|                 | Check address range       |                 |       |                           | 6. Supported addresses                |  |
|                 |                           |                 | ОК    | NG                        | (For details, please refer to the PLC |  |
|                 |                           |                 |       | vendor's manual.)         |                                       |  |

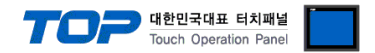

# 4. External device setting

Refer to the manual of the external device to set the serial communication settings as follows (same as TOP serial communication settings).

| Items        | Settings |
|--------------|----------|
| Signal Level | RS-422   |
| Baud Rate    | 9600 BPS |
| Data Bit     | 8 BIT    |
| Stop Bit     | 1 BIT    |
| Parity Bit   | NONE     |

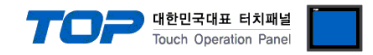

## 5. Cable table

This chapter introduces a cable diagram for normal communication between the TOP and the corresponding device. (The cable diagram described in this chapter may differ from the recommendations of "DongBu Robot Co,.Ltd".)

#### ■ **RS-422** (1:1 connection)

| COM                 |        |        |                  |        | External device |                     |  |  |
|---------------------|--------|--------|------------------|--------|-----------------|---------------------|--|--|
| Pin                 | Signal | Pin    | Cable connection | Pin    | Signal          | Pin                 |  |  |
| arrangement*Note 1) | name   | number |                  | number | name            | arrangement*Note 1) |  |  |
| 1 5                 | RDA    | 1      |                  | - 1    | RDA             | 1 5                 |  |  |
| (° °)               |        | 2      |                  | - 2    | RDB             | (° °)               |  |  |
|                     |        | 3      |                  | 3      | SDA             |                     |  |  |
| Based on            | RDB    | 4      |                  | - 4    | SDB             | Based on            |  |  |
| communication       |        | 5      |                  | 5      |                 | communication       |  |  |
| cable connector     | SDA    | 6      | (                | 6      |                 | cable connector     |  |  |
| front.              |        | 7      |                  | 7      |                 | front,              |  |  |
| D-SUB 9 Pin male    |        | 8      |                  | 8      |                 | D-SUB 9 Pin male    |  |  |
| (male, convex)      | SDB    | 9      |                  | 9      |                 | (male, convex)      |  |  |

\*Note 1) The pin arrangement is as seen from the connecting side of the cable connection connector.

#### **RS-422** 1 : N connection - Refer to 1:1 connection to connect in the following method.

| TOP         | Cable connection and signal | External device | Cable connection and signal | External device |
|-------------|-----------------------------|-----------------|-----------------------------|-----------------|
| Signal name | direction                   | Signal name     | direction                   | Signal name     |
| RDA         |                             | SDA             |                             | SDA             |
| RDB         |                             | SDB             |                             | SDB             |
| SDA         |                             | RDA             |                             | RDA             |
| SDB         |                             | RDB             |                             | RDB             |
| SG          |                             | SG              |                             | SG              |

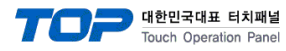

# 6. Supported addresses

#### The devices available in TOP are as follows:

The device range (address) may differ depending on the CPU module series/type. The TOP series supports the maximum address range used by the external device series. Please refer to each CPU module user manual and be take caution to not deviate from the address range supported by the device you want to use.

| Device                      | Bit Address         | Word Address    | Read/Write | Remarks   |
|-----------------------------|---------------------|-----------------|------------|-----------|
| Contact point               | IO00.0 ~ IO41.7     | IO00 ~ IO41     | Read/Write | *Note 1)  |
| Integer variable            | INT00.00 ~ INT99.15 | INT00 ~ INT99   | Read/Write |           |
| Position variable           | _                   | POS000 ~ POS999 | Read/Write | *Note 2)  |
| Controller status           | STS0 ~ STS7         | STS             | Read       | *Note 3)  |
| Function failure error      | _                   | MSG             | Read       | *Note 4)  |
| Speed                       | -                   | SPD             | Read/Write | *Note 5)  |
| Current motion program file | -                   | JOB             | Read       | *Note 6)  |
| Current position            | -                   | CRP0 ~ CRP1     | Read       | *Note 7)  |
| Relative direct move        | -                   | JOG             | Write      | *Note 8)  |
| Emergency stop              | EMG                 | EMG             | Write      | *Note 9)  |
| Execute the motion program  | JOB_START           | JOB_START       | Write      | *Note 10) |
| Stop the motion program     | JOB_STOP            | JOB_STOP        | Write      | *Note 11) |
| Reset the motion program    | SYS_REBOOT          | SYS_REBOOT      | Write      | *Note 12) |
| Return-to-origin execution  | MOVE_ORIGIN         | MOVE_ORIGIN     | Write      | *Note 13) |
| Start jog movement (+)      | JOG_MOVE+           | JOG_MOVE+       | Write      | *Note 14) |
| Start jog movement (–)      | JOG_MOVE-           | JOG_MOVE-       | Write      | *Note 15) |
| Move the jog continuously   | JOG_CONTINUE        | JOG_CONTINUE    | Write      | *Note 16) |
| End the jog movement        | JOG STOP            | JOG STOP        | Write      | *Note 17) |

\*Note 1) Contact point device (IO) has two bytes constituting one word, and has L/H structure. The bit range is "0 - 7".

\*Note 2) The position variable device (POS) is Float-type data.

\*Note 3) The bit information for the controller status (STS) is as follows.

| Bit   | Contents    | Bit   | Contents  |
|-------|-------------|-------|-----------|
| STS 0 | Robot Run   | STS 4 | Origin OK |
| STS 1 | In Position | STS 5 | Servo On  |
| STS 2 | Motor Power | STS 6 | Exec Fail |
| STS 3 | Alarm       | STS 7 | Seq Run   |

\*Note 4) When an error occurs in the controller, the code for the cause of the error is displayed.

\*Note 5) It displays the rotation speed when the motor is rotating.

The data range that can be entered is a percentage value of RPM set to "1 - 100".

\*Note 6) It displays the file name of the currently running motion program. It can be used only as a character string (12 characters).

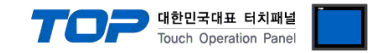

\*Note 7) It reads the current position of the controller.

| CRP   | Туре                | Data Type |
|-------|---------------------|-----------|
| CRP 0 | Motor encoder pulse | Decimal   |
| CRP 1 | Distance (Joint)    | Float     |

\*Note 8) Relative direct move device (JOG) is Float-type data.

It moves relative to the current position according to the type of motion, position type and position information.

The input data range is -99999.999-99999.999. If it is out of range, the value is entered as the maximum or minimum value.

\*Note 9) Stop the controller in emergency situations.

\*Note 10) Execute the set motion program number.

\*Note 11) Stop the running motion program.

\*Note 12) Reset to the first step in step-by-step motion program execution.

\*Note 13) Execute returning to the start point.

\*Note 14) Start moving at the sped set in the jog speed parameter. (positive direction)

\*Note 15) Start moving at the sped set in the jog speed parameter. (negative direction)

\*Note 16) If executing continuous jog movement (JOG\_CONTINUE) after starting jog movement (JOG\_MOVE+,-), it moves continuously.

\*Note 17) Stop jog movement.

#### **%** Write-only Device Use Method

(1) Pop-up the object's property window  $\rightarrow$  (2) Effects and actions  $\rightarrow$  (3)Condition setting  $\rightarrow$  (4)Action setting Set to enter data to the corresponding device when setting the action. (regardless of data value)

| PREVIEW       Shape Text Effect & Action         JOB<br>START       No       Condition       Effect       Action         1       Touch Down       None       [PLC1:JOB_START::DEC]=ON group:0         I       Touch Down       None       [PLC1:JOB_START::DEC]=ON group:0         ID:2       SEQ:1       Image: Condition       Image: Condition       Image: Condition         ID:2       SEQ:1       Image: Condition       Image: Condition       Image: Condition       Image: Condition         ID:2       SEQ:1       Image: Condition       Image: Condition       Ima                                                                                                    | Rectangle Property                                                                                                    |                                          |      |                                                                         |              |       |                                                                                | ×                              |
|----------------------------------------------------------------------------------------------------|----------------------------------------------------------------------------------------------------|------------------------------------------|------|-------------------------------------------------------------------------|--------------|-------|--------------------------------------------------------------------------------|--------------------------------|
| JOB<br>START       No       Condition       Effect       Action         1       Touch Down       None       PLC1:JOB_START:1:DEC]=ON group:0         I       I       Touch Down       Image: Condition       Image: Condition         ID:2       SEQ:1       Image: Condition       Effect       Action         ID:2       SEQ:1       Image: Condition       Effect       Action         Max Excute Count:1       Image: Condition       Effect       Action         Max Excute Count:1       Image: Condition       Image: Condition       Image: Condition         Security Level : O       Image: Condition       Image: Condition       Image: Condition       Image: Condition         If Security Level : O       Image: Condition       Image: Condition       Image: Condition       Image: Condition       Image: Condition         I If Security Level : O       Image: Condition       Image: Condition                                                                                                    | PREVIEW                                                                                                    | Shape                                    | Text | Effect & Action                                                         |              |       |                                                                                |                                |
| JOB<br>START       1       Touch Down       None       [PLC1:JOB_START:1:DEC]=ON group:0         I       Up [U]       Down (O)       Image: Add (A)       Modify [M]       X       Delete [D]         ID:2       SEQ:1       SEQ:1       Image: Condition Effect Action       Max Excute Count: 1       Image: O image: O imag |                                                                                                    | No                                       |      | Condition                                                               | Effe         | ect   | Action                                                                         |                                |
| ID:2       SEQ:1         X:355       Y:175         Width:83       Height:75         Security Level:0       Image: Condition Effect Action         ID:2       SEQ:1         X:355       Y:175         Bit       Image: Condition Effect Action         ID:5       Security Level:0         ID:6       Y:175         Width:83       Height:75         Security Level:0       Image: Condition Effect Action         Image: Condition Effect Action       Image: Condition Effect Action         ID:5       Y:175         Bit       Image: Condition Effect Action         ID:5       Y:175         Bit       Image: Condition Effect Action         ID:5       Y:175         Bit       Image: Condition Effect Action         ID:5       Y:175         Bit       Image: Condition Effect Action         Visible InterLock Icon       Yisible Pression Icon         ID:5       Image: Condition Effect Action         Memo:       Image: Condition Effect Action         Memo:       Image: Condition Effect Action         Memo:       Image: Condition Effect Action         Image: Condition Effect Action       Image: Condition Effect Action                                                                                                    | JOB<br>START                                                                                                    | 1                                        |      | Touch Down                                                              | Nor          | ne (F | PLC1:JOB_START:1:DEC                                                           | ]=ON group:0                   |
|                                                                                                    | ID: 2 SEQ: 1<br>X: 355 ÷ Y: 175 ÷<br>Width: 83 ÷ Height: 75 ÷<br>Security Level: 0 ÷<br>Create Security Log<br>Ignore GlobalLock<br>If Security level is low then<br>Hide Object<br>Visible InterLock Icon<br>Visible Pemission Icon<br>Display on top when changed | Left Up<br>Condi<br>Max Exc<br>Bit<br>Up | U I  | ► Down [0]<br>Effect Action<br>t: 1 	(0=∞)<br>PLC1 	JOB_5<br>CFF 0<br>C | Interval : 0 |       | Add [A]<br>Add [A]<br>elay Time : 0<br>(1<br>Coup Index : 0<br>Pulse Time : 10 | ] × Delete [D]<br>.00ms) ↓<br> |
| OK Cancel                                                                                                    |                                                                                                    |                                          |      |                                                                         |              |       | ОК                                                                             | Cancel                         |